# User Manual SLICE-OPL Offset Phase Lock Servo

Revision o1

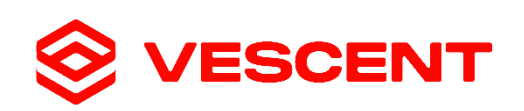

14988 W. 6th Ave., Suite 700 Golden, CO 80401 www.vescent.com

# Contents

| 1   | Introduction                         | 1  |
|-----|--------------------------------------|----|
| 1.1 | Symbol Definitions                   | 1  |
| 1.2 | Safety                               | 2  |
| 2   | Hardware                             | 3  |
| 2.1 | Package Contents                     | 3  |
| 2.2 | Controls and Connections             | 4  |
|     | 2.2.1 Front Panel                    | 4  |
|     | 2.2.2 Rear Panel                     | 6  |
| 3   | Graphical User Interface             | 9  |
| 3.1 | Control Bar                          | 9  |
|     | 3.1.1 Parameter Lock                 | 9  |
| 3.2 | Button Types                         | 10 |
|     | 3.2.1 Navigation Buttons             | 10 |
|     | 3.2.2 Toggle Buttons                 | 10 |
|     | 3.2.3 Dropdown Menus                 | 10 |
|     | 3.2.4 Choice Selectors               | 10 |
|     | 3.2.5 Numeric Fields                 | 11 |
| 3.3 | Screens                              | 13 |
| 3.3 | 3.3.1 Home screen                    | 13 |
|     | 3.3.2 I/O Programming screen         | 15 |
|     | 3.3.3 System Settings screen         | 16 |
|     | 3.3.4 Channel Detail screen          | 17 |
| 3.4 | Settings Windows                     | 20 |
|     | 3.4.1 Input Settings window          | 20 |
|     | 3.4.2 Reference Settings window      | 20 |
|     | 3.4.3 PLL Settings window            |    |
|     | 3.4.4 AUX Settings window            | 22 |
|     | 3.4.5 Channel Settings window        | 23 |
| 4   | Getting Started                      | 24 |
| 4.1 | Theory of Operation                  | 24 |
| 4.2 | Typical Setup: Offset Phase Locking  | 24 |
| 4.3 | Typical Operation: Offset Phase Lock | 25 |
| 5   | Detailed Operations                  | 27 |
| 5.1 | Signal Architecture                  | 27 |
| 5.2 | Divider determination                | 27 |
| 5.3 | Filter Transfer Function             | 29 |
| 5.4 | Auxiliary Servo                      | 30 |
| 6   | Remote Operation                     | 32 |
| 61  | Setting up a Remote Connection       | 27 |
| 6.2 | Commands                             |    |
| 0.2 | 6.2.1 General Operation Commands     |    |
|     | 6.2.2 PLL Servo Filter Commands      |    |
|     | 6.2.3 Aux Servo Commands             |    |
|     | 6.2.4 Sweep Commands                 |    |

|   | 6.2.5    | Beat Note Input Commands               | 40 |  |  |  |
|---|----------|----------------------------------------|----|--|--|--|
|   | 6.2.6    | Reference Source Commands              | 41 |  |  |  |
|   | 6.2.7    | External Input/Output/Trigger Commands | 43 |  |  |  |
|   | 6.2.8    | Calibration Commands                   | 45 |  |  |  |
|   | 6.2.9    | Advanced Commands                      | 47 |  |  |  |
| 7 | Trouble  | eshooting                              | 48 |  |  |  |
| Α | Specifie | cations                                | 49 |  |  |  |
| В | Additio  | onal Resources                         | 50 |  |  |  |
| С | Service  | & Maintenance                          | 51 |  |  |  |
| D | Warrar   | nty                                    | 52 |  |  |  |
|   |          | Juniancy                               |    |  |  |  |

# 1 Introduction

This manual contains information for operating the Vescent SLICE-OPL Offset Phase Lock Servo. The SLICE-OPL is a high-performance, standalone instrument that provides the appropriate analog signal condition for stable feedback control. The SLICE-OPL is particularly suited for stabilizing the phase and frequency of many laser systems.

This section has information for safely operating the SLICE-OPL. Please carefully read this section before using the SLICE-OPL. <u>Section 2</u> introduces the user to the instrument and defines all hardware connections. <u>Section 3</u> discusses the graphical user interface (GUI) for the SLICE-OPL. <u>Section 4</u> helps users immediately get started using the SLICE-OPL in their application by showing an example of typical setup and operation. <u>Section 5</u> contains further detail about the operation of the SLICE-OPL. <u>Section 6</u> covers remote operation of the SLICE-OPL. Troubleshooting help can be found in <u>Section 7</u>. For further information, including product specifications, additional resource links, and warranty information, see the <u>appendices</u>.

### 1.1 Symbol Definitions

| Symbol         | Description                                                                       |
|----------------|-----------------------------------------------------------------------------------|
|                | Caution: Follow instructions to avoid injury or damage to equipment               |
| 4              | Caution: Risk of electric shock.                                                  |
| $\sim$         | Alternating Current                                                               |
| $\blacksquare$ | Fuse                                                                              |
| X              | WEEE: Separate collection for waste electric and electronic equipment is required |
| 1              | Circle Indicator: Indicates relevant item in image                                |
| 1              | Pointer Indicator: Points to relevant item in image                               |

### 1.2 Safety

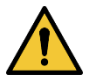

This instrument is intended for use by qualified personnel who recognize shock hazards and laser hazards and are familiar with safety precautions required to avoid possible injury. Read the instruction manual thoroughly before using to become familiar with the instrument's operations and capabilities.

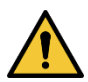

If this instrument is used in a manner not specified by the manufacturer in this manual or other relevant literature, protection provided by the instrument may be impaired.

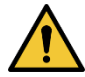

The SLICE-OPL is not intended for fail-safe operation in hazardous environments or lifethreatening situations. The user assumes full responsibility for correct and safe usage of the SLICE-OPL in accordance with any applicable laws, codes, regulations, and standards pertaining to their specific application. Vescent is not liable for any consequential damage due to misapplication or failure of the SLICE-OPL.

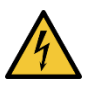

To avoid electrical shock hazard, connect the instrument to properly earth-grounded, 3prong receptacles only. Failure to observe this precaution can result in severe injury or death.

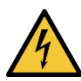

Before replacing the fuse on the SLICE-OPL, turn off the power switch and disconnect the unit from mains power.

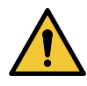

Except the fuse, there are no field-serviceable parts inside the instrument. Maintenance performed by persons not authorized by Vescent will void the warranty.

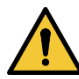

Any input/output connections to the SLICE instrument must be derived from a Safety Extra Low Voltage (SELV) source.

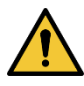

Do not obstruct the fan exhaust. Leave clearance around fan for proper ventilation.

# 2 Hardware

This section discusses the hardware features and connections of the SLICE-OPL and the other items that are shipped with the unit.

### 2.1 Package Contents

The SLICE-OPL is shipped in a package designed to provide excellent protection. The shipping box should be saved for future transportation or storage needs.

Carefully remove and inspect the following items that are contained in the shipping box:

- SLICE-OPL Servo Controller
- AC Power Cord, region specific
- Final Test Documentation

### 2.2 Controls and Connections

This section introduces all the hardware controls and connection ports on the SLICE-OPL.

#### 2.2.1 Front Panel

| S VESCENT | Offset Phase Lock Servo                                                                                                    | SLICE-OPL |
|-----------|----------------------------------------------------------------------------------------------------|-----------|
| 9         | Beat Freq. [MHz]         Target Freq. [MHz]           Input         749.920959         750.000000         Ref                                                                                | R         |
|           | PLL         Filter Settings         Invert         ON         Servo OFF           PLL:         1.0         12.0         Bias [V]           Channel 1         Y 0.260 V/Div         ® 4.260 f | 2         |
|           | Sweep<br>Tune [<br>Range [V]                                                                                                    |           |
|           | 1x 0.2<br>Settings                                                                                                    |           |
| 3         | 4                                                                                                    |           |

#### 1. Touchscreen

The primary way to interact with the SLICE-OPL is via its front panel touchscreen. General instructions for touchscreen control are discussed in section 3.

#### 2. Parameter Input Adjustment Knobs

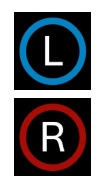

Two rotary knobs allow the user to quickly cycle through parameter list settings and enter numeric inputs. In general, the right knob changes the current selection or the value of a digit, and the left knob changes the selected digit. Additionally, an L or R symbol (see left) on the touchscreen display indicates the matching knob control can be used. During ramp tuning the buttons can be pushed in to change the selected digit.

#### 3. Selectable Input Ports (BNC)

Two BNC connectors on the front panel provide optional alternative functionality that is specific to the type of SLICE product. This functionality can be selected on the I/O Programming screen (see Section 3.3.2) and impedance is chosen on the System Settings screen (see Section 3.3.3). Both channels have an input voltage range of  $\pm 10$  V and a selectable input impedance of 1 M $\Omega$  or 50  $\Omega$ .

#### 4. Selectable Output Ports (BNC)

Two BNC connectors on the front panel provide signal monitor outputs that are selectable on the I/O programming screen (see <u>Section 3.3.2</u>). The output voltage range of these channels is  $\pm 10$  V and the maximum current output is 30 mA.

### 2.2.2 Rear Panel

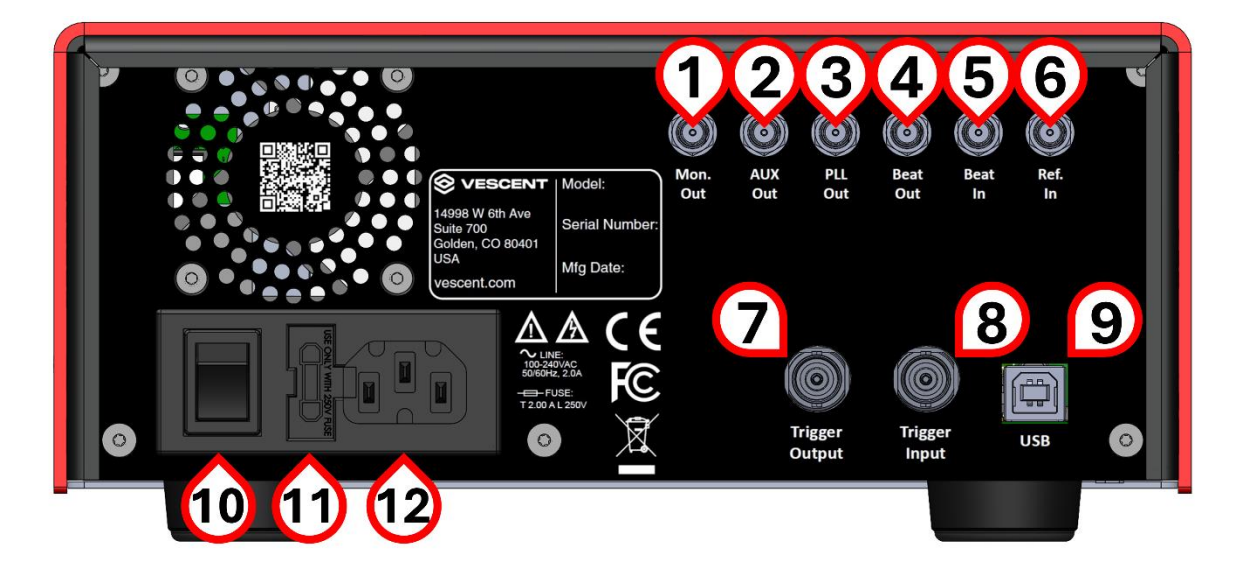

#### 1. Monitor Output (SMA)

The monitor output port can be used to observe the DDS Reference Frequency, the DDS Output Frequency, the Phase Error and the Divided Beat Signal. Change the output by going to CH 1 Detail screen  $\rightarrow$  Settings  $\rightarrow$  Monitor Output. Select the desired output from the drop-down menu.

#### 2. AUX Servo Output (SMA)

The AUX Servo Output signal is generated by integrating the voltage difference between the PLL Servo Output and a value provided by the user. Its purpose is to keep the primary PLL Servo Output voltage centered in its operating range by controlling a slow drifting parameter such as plant temperature.

#### 3. PLL Servo Output (SMA)

This is the primary output port. The PLL Servo Output provides a control voltage that can be used to change the frequency of the controlled plant. In the case of phase-locking a follower laser to leader laser, this voltage will control the frequency output of the follower laser.

#### 4. Beat Signal Output (SMA)

This monitor port provides a digitized version of the input beat signal.

#### 5. Beat Signal Input (SMA)

This is the primary input port. An RF beat signal between 10 MHz and 9.8 GHz is provided to this port. In the case of phase-locking a leader and follower laser, this will be the measured heterodyne beat signal between the two lasers.

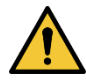

The beat signal input power range is ±10 dBm.

#### 6. Reference Frequency Input (SMA)

This port is used to supply an external frequency reference. An externally supplied frequency between 10 MHz and 300 MHz can either be supplied directly to the phase frequency discriminator (PFD) or be used as a clock reference for the onboard direct digital synthesizer (DDS).

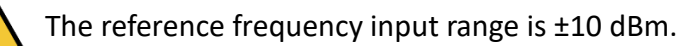

#### 7. Trigger Output (BNC)

The Trigger Output can be configured to show a square wave that is synchronous with the ramp signal. Set up the Trigger Output signal on the I/O programming screen. See <u>Section</u> 3.3.2.

#### 8. Trigger Input (BNC)

The Trigger Input signal initiates an Integrator Hold. Configure the Trigger Input signal on the I/O programming screen. See <u>Section 3.3.2</u>.

#### 9. Serial Port (USB-B)

Use a standard USB-A to USB-B cable to connect the SLICE-OPL to a computer for remote operation and updating firmware. For further information see <u>Section 6</u>.

#### 10. Power Switch

While the Power port is connected to mains power toggle this switch to | to turn on the SLICE-OPL.

#### 11. Fuse

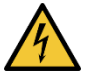

The SLICE-OPL has a factory-installed fuse. To replace the fuse, follow the procedure below:

- Flip the SLICE-OPL Power switch off
- Disconnect the SLICE-OPL from mains power

- Remove the fuse cover
- Replace the blown fuse with a 5mm x 20mm fuse rated to 250 V and 2A
- Replace the fuse cover

#### 12. Power Port

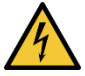

Use the provided AC power cord to connect this port to a properly grounded mains receptacle.

# **3** Graphical User Interface

This section discusses how the user interacts with the SLICE graphical user interface (GUI) and introduces the different types of buttons, windows, and screens a user will see on the touchscreen display.

### 3.1 Control Bar

On the left edge of the SLICE-OPL touchscreen is the Control Bar. The table below briefly explains the functionality of each Control Bar button.

| Symbol                           | Button Name        | Function when tapped                                                                                                  |  |  |
|----------------------------------|--------------------|----------------------------------------------------------------------------------------------------|--|--|
|                                  | Home               | Returns to Home screen. Home is the screen which appears when the user powers up the unit. See <u>Section 3.3.1</u> . |  |  |
| Back Returns to previous screen. |                    | Returns to previous screen.                                                                                           |  |  |
| 6                                | Parameter<br>Lock  | Toggles the Parameter Lock. The Parameter Lock prevents certain fields from being edited. See <u>Section 3.1.1</u> .  |  |  |
| I/O                              | Input/Output       | Enters the I/O Programming screen. See <u>Section 3.3.2</u> .                                                         |  |  |
| Ö                                | System<br>Settings | Enters the System Settings screen. See Section 3.3.3.                                                                 |  |  |

#### 3.1.1 Parameter Lock

The Parameter Lock is a toggle button which helps prevent accidental settings changes.

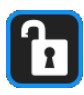

The symbol to the left indicates the Parameter Lock is in the unlocked state. In the unlocked state it is possible to interact with any field bordered in blue. Tap the symbol to switch the Parameter Lock to the locked state.

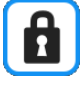

The symbol to the left indicates the Parameter Lock is in the locked state. In the locked state certain fields will be locked so they can not be changed until the lock is released. Interacting with a locked button will open the following alert window:

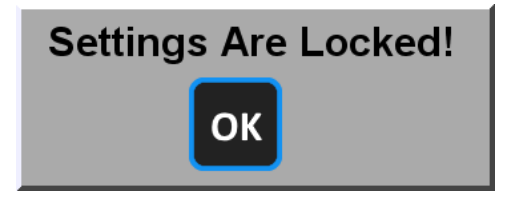

Navigation buttons and many toggle buttons will still be operable in the locked state. Tap the symbol to switch the Parameter Lock to the unlocked state.

### 3.2 Button Types

The types of GUI buttons and their functionality are discussed here.

Tap a button to interact. It is possible to select the functionality or edit the values of a field bordered in blue. Some buttons have a second parameter edit mode that activates after touching and holding the button for a couple seconds. Interacting with a button will cause the unit to beep.

#### 3.2.1 Navigation Buttons

Navigation buttons change the screen shown on the display.

Tapping a Navigation button will take the GUI to the corresponding screen. Most Navigation buttons are in the Control bar (see Section 3.1) located on the left of all screens.

#### 3.2.2 Toggle Buttons

Toggle buttons allow the user to switch a parameter between two states.

Tapping a toggle button will switch its state between two options or between a disabled and an enabled state.

For a toggle button which toggles between enabled and disabled states, the button background and text indicate the current state of the button. White text on a black background indicates the toggle is in the disabled state. Black text on a colored background indicates the toggle is in the enabled state.

#### 3.2.3 Dropdown Menus

Dropdown menus allow the user to choose a parameter setting from a list of values.

Tapping a dropdown menu will reveal the list of available choices. The current selection will be bordered in white. Tapping one of the choices selects it and closes the dropdown menu. Tapping outside the dropdown menu closes the dropdown menu and retains the original choice.

#### 3.2.4 Choice Selectors

Choice selectors allow the user to choose a parameter setting from a list of values with rotary knob editing mode.

Tapping a choice selector will change its border of the button from blue to yellow. Rotary knob editing mode is active while the border is yellow. Rotate the R-knob until the button shows the desired value. Tap anywhere on the display to disable rotary knob editing mode and change the button border back to blue.

If the rotary knob editing mode is active for 60 consecutive seconds without user input then the unit will beep and rotary knob editing mode will deactivate. The border of the choice selector will turn red for a few seconds before returning to blue.

Touching and holding a choice selector will either reveal a dropdown menu (see <u>Section</u> <u>3.2.3</u>) or a choice selection menu.

When a choice selection menu launches, the current selection will have black text and a white background. Tapping the current selection will deselect it. Selecting a new choice will deselect the current selection.

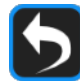

To exit the choice selection menu, tap its Back button.

#### 3.2.5 Numeric Fields

Numeric fields allow the user to choose a custom numeric value for a given parameter.

Tapping a numeric field will change its border from blue to yellow. Rotary knob editing mode is active while the border is yellow. The underlined digit is the currently active digit. Rotating the L-knob changes the currently active digit. Rotating the R-knob changes the value of the currently active digit. Tap anywhere on the display to disable rotary knob editing mode and change the field border back to blue.

If the rotary knob editing mode is active for 60 consecutive seconds without user input then the unit will beep and rotary knob editing mode will deactivate. The border of the choice selector will turn red momentarily before returning to blue.

Touching and holding a numeric field launches the numeric keypad. The desired value can be written into the numeric field by typing on the keypad. Tapping the Confirm key confirms the value and updates the parameter. When an invalid value is entered into a keypad, the value will be coerced to the nearest valid value. Keypad buttons are described in the table on the following page.

| Symbol     | Button Name   | Function when tapped                             |
|------------|---------------|--------------------------------------------------|
| Plus/Minus |               | Changes sign of the value.                       |
| 0          | Numeric       | Inputs tapped number as the next digit.          |
| ·          | Decimal Point | Inputs decimal point as the next digit.          |
| Delete     |               | Deletes last digit in the numeric field.         |
| Clear      |               | Clears numeric field.                            |
| Back Ex    |               | Exits keypad without accepting changes.          |
|            | Confirm       | Accepts value in numeric field and exits keypad. |

#### Numeric Keypad Buttons

### 3.3 Screens

Each of the following sections introduces a screen encountered during operation of the SLICE-OPL and describes the function of the contained displays and controls.

#### 3.3.1 Home screen

| <b>8</b> | СН 1<br>1    | Beat Freq. [MHz]                   | Target Freq. [MHz]<br>4500.000000 3 |
|----------|--------------|------------------------------------|-------------------------------------|
| 5        | Servo<br>OFF | PLL: 0.0V -12.0<br>AUX: 0.0V -12.0 | <b>5</b> 12.0<br><b>6</b> 12.0      |
|          |              |                                    |                                     |
|          |              |                                    |                                     |

After start-up the SLICE-OPL will display the Home screen. This view summarizes the current state of the SLICE-OPL.

1. CH 1: Navigates to the Channel 1 Detail screen. See Section 3.3.4.

**2.** Beat Freq. [MHz]: Shows the measured frequency on the beat signal input port. If the beat signal is too low or out of frequency range, the readout will change to '---'. If this occurs, make sure the Input Divider is properly selected (see <u>Section 3.4.1</u>).

**3. Target Freq. [MHz]:** When using the internal DDS for frequency reference, this numeric field sets the desired frequency for the beat signal. The SLICE-OPL applies a signal to the PLL servo output to drive Beat Freq. to this value.

When using an external frequency reference, this control will become a display that shows the measured frequency of the reference signal. In this mode, 'Ext' will also appear in the display.

**4.** Servo ON/OFF: Enables and disables feedback control. The text displays the current state. While ON, the button background will be one of three colors, each indicating the following:

Solid Green - The Phase Error voltage lies within the PLL Settings Lock Range.

Solid White - The Phase Error voltage is outside, but close to, the PLL Settings Lock Range. Try optimizing the Filter Settings to improve the lock.

Flashing Red - The Phase Error voltage is far outside the PLL Settings Lock Range. Likely the PLL servo output signal is railed.

**5.** PLL voltage indicator bar: Shows the primary Phase Lock Loop output voltage numerically (left) and in bar format (right). The bar indicator has a vertical line marking the middle of the PLL servo range. The blue bar extends from that line to represent the present voltage. If the blue bar fills the left (right) side of the bar, then the PLL servo is at its lower (upper) voltage limit. The PLL voltage limits can be set in CH 1 Detail screen  $\rightarrow$  Settings.

**6. AUX voltage indicator bar:** Shows the Auxiliary Output voltage numerically (left) and in bar format (right). The bar indicator has a vertical line marking the middle of the AUX servo range. The blue bar extends from that line to represent the present voltage. If the blue bar fills the left (right) side of the bar, then the AUX servo is at its lower (upper) voltage limit. The AUX voltage limits can be set in *CH 1 Detail screen*  $\rightarrow$  *Settings*.

The AUX Voltage indicator will be greyed out when the AUX Servo is disabled.

3.3.2 I/O Programming screen

|     | A Input       |                |
|-----|---------------|----------------|
|     | B Input       |                |
| 5   | 1 Output      |                |
|     | 2 Output      |                |
| I/O | Trigger In    | Channels: None |
|     | O Trigger Out | Channels: None |

The Input/Output (I/O) button navigates the user to I/O Programming screen. Each of the input, output, and trigger ports can be programmed to deliver or receive signals by tapping its blue-outlined control box and selecting an option from the menu. Selecting Off will disable the port. Other options for each port are as follows:

**A Input:** With PLL Modulation active, the voltage supplied to this port will be summed with the PLL servo output signal.

**B** Input: With Aux Modulation active, the voltage supplied to this port will be summed with the AUX servo output signal.

**1 Output:** Sweep Output allows the user to monitor the sweep signal.

**2 Output:** Select the desired output signal: PLL Servo Output, AUX Servo Output, or the Phase Error signal. Ground connects the output port to ground. It is recommended that users with sensitive equipment connected to this port use Ground rather than Off.

*I Trigger In:* While Integrator Hold is active, supplying a +5 V TTL signal will activate the Integrator Hold. Check the Inv. box to activate the integrator on an inverted TTL signal.

**O Trigger Out:** Check the Ramp Trigger Output box to deliver a trigger coincident with the ramp signal. The default is to output a positive trigger. Checking the Inv. box will change this to an inverted trigger signal.

### 3.3.3 System Settings screen

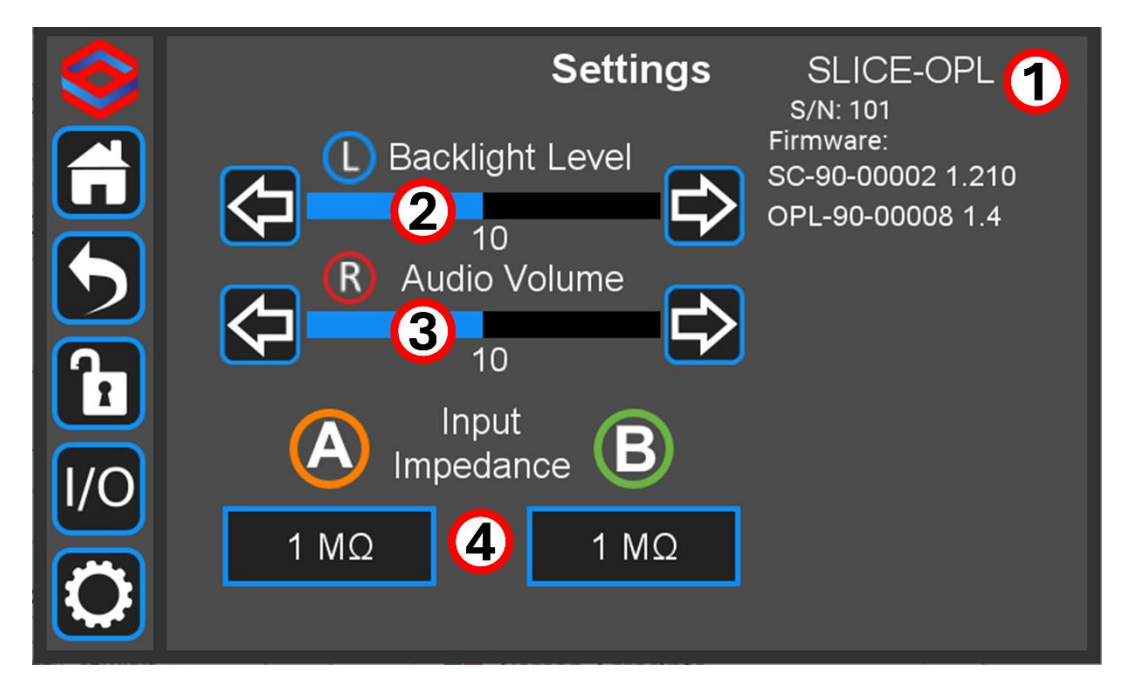

The Systems Settings (gear) icon navigates the user to the System Settings screen. This screen displays information specific to the unit and has controls for general settings.

**1.** Unit Information: Includes the Serial Number (S/N) of the unit and the current SLICE (SC) and OPL firmware versions.

**2.** Backlight Level: The arrows adjust the backlight level of the touchscreen display. The Left knob also adjusts the backlight level.

**3.** Audio Volume: The arrows adjust the volume of the feedback beeps. The Right knob also adjusts the volume. To completely mute the unit, turn the volume all the way down.

4. Input Impedance: Sets the input impedance for the front panel input ports.

### 3.3.4 Channel Detail screen

|     |            |               |         |       |            | 4         |    |
|-----|------------|---------------|---------|-------|------------|-----------|----|
|     |            | Beat Freq.    | [MHz]   | Targe | t Freq. [M | IHz]      | _  |
|     | Input      | 40.299        | 957 2   | 450   | 0.0000     | 03 Ref    |    |
| 5   | PLL F      | ilter Setting | s [ 6   |       | OFF [      | Servo OFF | 11 |
|     | PLL: -6.1V | -12.0         |         |       | 8 12.0     | Bias [V]  |    |
|     |            | Ch            | annel 1 | Y 0.5 | 00 V/Di∨   | 0.000     |    |
| Դ   |            |               |         |       |            | Sweep     |    |
|     |            |               |         |       |            | OFF       |    |
| I/O | ====       |               |         |       | ===        | Range [V] |    |
|     |            |               |         |       |            | 0.0       | 14 |
|     | 1x         | 0             |         |       |            | Settings  | 15 |

The Channel Detail screen has the controls for setting up a phase lock servo. Below is a summary of readouts and controls, as labeled above.

1. Input settings: Opens the Input Settings window. See Section 3.4.1.

**2.** Beat signal frequency indicator: Shows the measured frequency on the beat signal input port. If the beat signal is too low or out of frequency range, the readout will change to '---'. If this occurs, make sure the Input Divider is properly selected (see Section 3.4.1).

**3. Target frequency control:** When using the internal DDS for frequency reference, this numeric field sets the desired frequency for the beat signal. The SLICE-OPL applies a signal to the PLL servo output to drive Beat Freq. to this value.

When using an external frequency reference, this control will become a display that shows the measured frequency of the reference signal. In this mode, 'Ext' will also appear in the display.

4. Reference settings: Opens the Reference Settings window. See Section 3.4.2.

**5.** *PLL/AUX toggle:* Toggles GUI focus between PLL and AUX. Text on the following features will either display PLL or AUX to indicate the current focus. The current focus determines the target of the following controls: Filter Settings, Invert, and Bias. Additionally, the Voltage Indicator bar displays according to the current focus.

**6.** *Filter settings:* Opens the PLL or AUX Settings window. The opened window depends on the state of the PLL/AUX toggle. See Section 3.4.3 and Section 3.4.4.

**7.** *Invert toggle:* Flips the sign of the error signal so the servo will drive the plant voltage in the correct direction for locking.

**8.** PLL/AUX voltage indicator bar: Shows the output voltage numerically (left) and in bar format (right) for the indicated servo. The bar indicator has a vertical line marking the middle of the servo range. The blue bar extends from that line to represent the present voltage. If the blue bar fills the left (right) side of the bar, then the servo is at its lower (upper) voltage limit. The PLL and AUX voltage limits can be set in CH 1 Detail screen  $\rightarrow$  Settings. To change the displayed indicator bar, tap the PLL/AUX toggle.

**9.** Phase error graph: Shows a rolling update plot of the Phase Error voltage as a blue line. In Sweep mode this becomes a sweeping oscilloscope style graph of the error signal, like shown in <u>Section 4.3</u>. The solid white horizontal line at center is 0 V, representing no phase error between the Beat Freq. and the Target Freq. The dotted yellow lines are the Lock Range as set in the PLL Settings window.

**10.** *Phase error graph zoom:* Toggles the graph zoom (1x/8x).

**11. Servo enable:** Enables and disables feedback control. The text displays the current state. While ON, the button background will be one of three colors, each indicating the following:

Solid Green - The Phase Error voltage lies within the PLL Settings Lock Range.

Solid White - The Phase Error voltage is outside, but close to, the PLL Settings Lock Range. Try optimizing the Filter Settings to improve the lock.

Flashing Red - The Phase Error voltage is far outside the PLL Settings Lock Range. Likely the PLL servo output signal is railed.

**12.** *Bias voltage control:* Sets the voltage offset for the indicated servo output. Tune to place the Beat Freq. near the Target Freq.

**13.** Sweep mode control: Engages or disengages the sweep function. Engaging the sweep will ramp the voltage of the indicated output to help the user find the zero-crossing point of the phase error. To switch between ramping the PLL Servo and the AUX Servo go to CH 1 Detail screen  $\rightarrow$  Settings and toggle the Sweep Channel button.

The default sweep is a 45 Hz triangle wave. While a ramp is active the Phase Error graph will trigger on the ramp and show the output during the rising portion of the wave. The sweep rate can be changed by external computer control via the USB interface (see Section 6).

The sweep function has four operational modes:

OFF - The sweep is off. The Phase Error Graph returns to a time-voltage graph.

ON - The sweep is on. The ramp bias and range can be edited normally.

Tune - The sweep is on. Knob control is enabled for the ramp bias and range. Rotate the knob to increase or decrease the underlined digit. Press the knob in to change the selected digit.

Tap Lock - The sweep is on. Knob control is enabled as above. Tapping the screen adjusts the Bias voltage to the voltage at the horizontal position of the tap and turns the servo on. If the servo loop successfully locks, then the servo will stay on. If not, then the servo will automatically disengage and the SLICE-OPL will return to Tap Lock mode.

14. Range adjust control: Sets the voltage range for the sweep.

15. Settings: Opens the Channel Settings window. See Section 3.4.5.

### 3.4 Settings Windows

Several of the controls on the Channel Detail screen open additional settings windows. Those windows and their controls are described here.

For a visual representation of the relationship between these settings see the OPL Signal Architecture diagram in <u>Section 5</u>.

3.4.1 Input Settings window

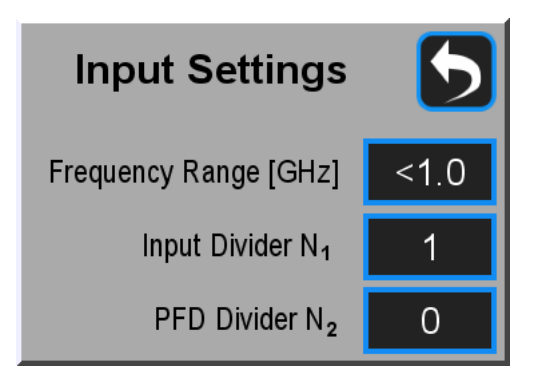

**Frequency Range [GHz]:** Routes the input beat signal to signal conditioning circuitry according to frequency. Three signal ranges are available: Low Range (< 1 GHz), Mid Range (< 3 GHz), and High Range (< 10 GHz). Best performance is usually achieved by choosing the smallest suitable range for the application.

**Input Divider N**<sub>1</sub>: Selects the value of the input signal pre-scaler that divides the input beat signal frequency ( $f_{IN}$ ). A pre-scaler value should be chosen so that  $f_{IN}/N_1$  is less than 175 MHz.

**PFD Divider N**<sub>2</sub>: Divides the input signal again before the phase frequency discriminator. Provides for fine tuning of the overall input frequency division.

### 3.4.2 *Reference Settings window*

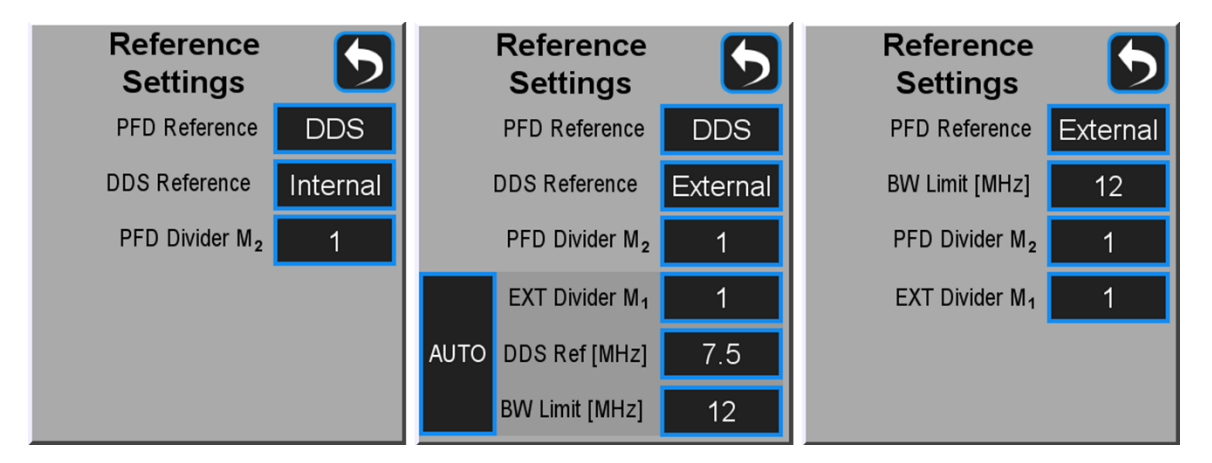

The layout of the Reference Settings window will change depending on the PFD Reference and DDS Reference Settings. The three possible layouts are shown above.

**PFD Reference:** The phase frequency discriminator can have a reference frequency derived from either the onboard direct digital synthesizer (DDS) or an external frequency signal supplied on the Ref. In port.

**DDS Reference:** The DDS either references an internal temperature-compensate crystal oscillator (TCXO) clock or an external clock signal provided on the Ref. In port.

*PFD Divider M*<sub>2</sub>**:** Divides the frequency of the reference signal before the phase frequency discriminator.

**EXT Divider M<sub>1</sub>:** Pre-scaler divider value for the external reference frequency ( $f_{EXT}$ ). A pre-scaler value should be chosen so that  $f_{EXT}/M_1$  is less than 175 MHz.

**DDS Ref [MHz]:** Reference frequency for the DDS. Valid values are 7.5, 8, 10, 12, or 12.5 MHz. The value  $f_{EXT}/M_1$  should be chosen to be near one of the valid values.

**BW Limit [MHz]:** Low-pass filter bandwidth for the external reference signal. Filters high frequency noise. Valid values are 12, 40, 125, and 300 MHz.

**AUTO:** Tap once to let the SLICE-OPL automatically determine the values for EXT Divider, DDS Ref, and BW Limit based on the detected reference frequency.

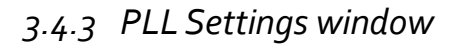

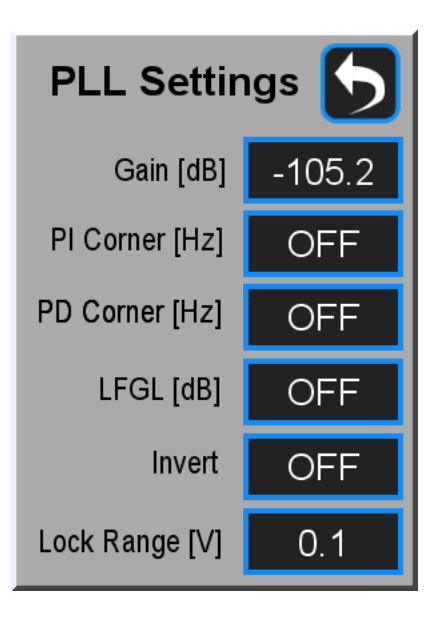

The PLL Settings window allows the user to tune the parameters of the PID loop filter. For more information about the loop filter transfer function see <u>Section 5.3</u>.

**Gain** [dB]: Sets the proportional gain  $(K_P)$ . Changing the gain does not alter the corner frequencies of the loop filter.

**PI Corner [Hz]:** Sets the proportional-integral corner frequency  $(f_{PI})$ . OFF disables the integrator.

**PD** Corner [Hz]: Sets the proportional-derivative corner frequency  $(f_{PD})$ . OFF disables the derivative component.

**LFGL [dB]:** Enables and disables the Low Frequency Gain Limit. ON clamps the integral gain to 20 dB above the proportional gain.

*Invert:* Inverts the sign of the phase error signal.

*Lock Range [V]:* Sets range of error voltages for which the system will be considered locked. Shown as a yellow dotted line on the Phase Error graph.

3.4.4 AUX Settings window

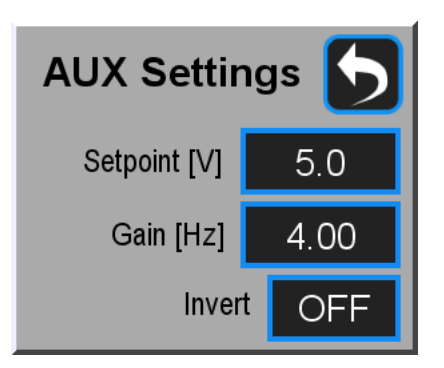

The auxiliary (AUX) output is the integrated difference between the primary PLL servo output voltage and a user-chosen setpoint voltage.

**Setpoint** [V]: Target setpoint voltage for the AUX servo. When enabled, the AUX servo will drive the plant's secondary transducer to keep the primary PLL output voltage at this setpoint voltage.

Gain [Hz]: Integral gain for the AUX servo.

*Invert:* Inverts the AUX error signal.

### 3.4.5 Channel Settings window

|       | 5                 |      |  |
|-------|-------------------|------|--|
| Мо    | OFF               |      |  |
|       | AUX Servo         |      |  |
| S     | PLL               |      |  |
| Ou    | itput Voltage Lii | nits |  |
| -12.0 | -12.0 < PLL [V] < |      |  |
| -12.0 | 12.0              |      |  |

*Monitor Output:* Chooses the signal to be output from the rear panel monitor port. The available options are PFD Error signal, Divided BN, DDS Ref Frequency, and DDS Output.

AUX Servo: Engages or disengages the auxiliary loop.

*Sweep Channel:* Toggles the sweep between ramping either the PLL or AUX outputs.

*PLL Output Voltage Limits [V]:* Sets the voltage limits for the PLL servo. These limits will be displayed on the PLL Voltage Indicator bar.

**AUX Output Voltage Limits [V]:** Sets the voltage limits for the AUX servo. These limits will be displayed on the AUX Voltage Indicator bar.

# 4 Getting Started

This section explains typical use of the SLICE-OPL Offset Phase Lock Servo for new users. A brief theory of operation is followed by an example a typical setup and operation for offset phase locking two lasers. Keep in mind that the following are general guidelines for operating the SLICE-OPL. Exact settings will vary for your application and hardware.

## 4.1 Theory of Operation

The SLICE-OPL is a complete system designed to receive an input frequency from a plant and to provide a control voltage that will drive the plant signal towards a target frequency. The enabling technology at the core of the SLICE-OPL is a phase frequency discriminator (PFD) that takes the input frequency and a reference signal and outputs a voltage that is proportional to the phase difference between them. When this voltage is zero, the signal is not only frequency commensurate with, but also phase locked to the reference signal.

The SLICE-OPL is highly versatile, having additional features to condition the input signal, generate a reference signal, and optimize loop filter parameters. Furthermore, the software can automatically calculate optimal settings for the onboard DDS and frequency dividers, reducing the time required to quickly implement an offset phase lock feedback loop.

### 4.2 Typical Setup: Offset Phase Locking

A typical use of the SLICE-OPL is to phase lock two lasers to have a programmed frequency tuning between them. The SLICE-OPL takes a heterodyne beat signal from the two lasers, conditions it, and then phase locks the beat signal to a reference frequency, as shown in the figure below.

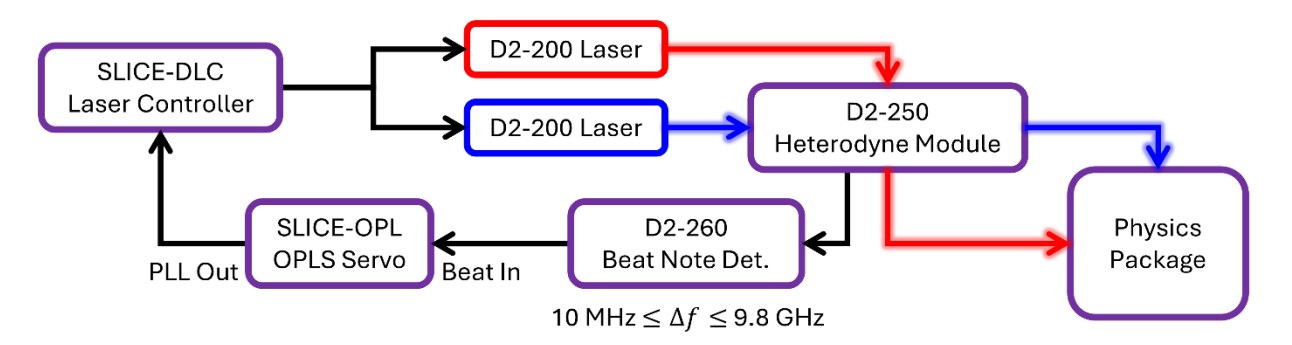

In this example, a SLICE-DLC laser controller operates two D2-200 laser modules. The "leader" laser (red) is combined with the "follower" laser (blue) in a D2-250 heterodyne module and fed to a D2-260 high-speed beat-note detector. The electronic beat signal is provided to the Beat In port on the SLICE-OPL. The SLICE-OPL PLL Out port is connected to the follower's Servo In port on the SLICE-DLC, completing the loop.

NOTE: The above configuration fixes the frequency difference between the two lasers, but it does not dictate the absolute frequency of either laser. For absolute frequency locking, first lock the leader laser to a spectroscopy module (e.g. D2-210) before combining the beams.

# 4.3 Typical Operation: Offset Phase Lock

An offset phase lock can be achieved by following these instructions.

- Open the CH 1 Detail screen.
- Tap the Settings button to open the Channel Settings window.

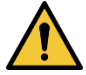

- $\circ~$  To prevent damage, set appropriate PLL Output Voltage Limits for your equipment.
- Toggle the Sweep Channel to PLL.
- Tap the Back button to return to the CH 1 Detail window.
- Tap the Ref button to open the Reference Settings window.
  - Set the PFD Reference to DDS.
  - Set the DDS reference to Internal.
  - Tap the Back button to return to the CH 1 Detail window.
- Tap the Target Freq. button to set the target frequency.
  - Setting the target frequency will automatically update the Input Frequency Range, dividers N1, N2, and M2, and the DDS frequency to optimal values.
- Set the PLL/AUX toggle to PLL.

• Tap the Sweep button and select Tune.

| Input     | Beat Fr<br>749.9 | eq. [MHz]<br>920959 | ] Targ<br>7 | et Freq. [<br>50.00000 | MHz]<br>)0 | Ref                    |
|-----------|------------------|---------------------|-------------|------------------------|------------|------------------------|
| PLL F     | ilter Setti      | ngs [               | Invert      | ON [                   | Ser        | vo OFF                 |
| PLL: 1.3V | 1.0              | Channel 1           | Y 0         | 12.0<br>.260 V/Div     | R          | 4.26 <u>0</u> [        |
|           |                  | $\gamma$            |             |                        |            | weep<br>une [          |
|           |                  |                     |             |                        | Rai        | nge [V]<br>0. <u>2</u> |
| 1x        |                  |                     |             |                        | Se         | ettings                |

- Tune the Bias and Range so the blue error line crosses zero on the Phase Error graph, as demonstrated above.
  - Start with a large Range and search for the crossing by tuning Bias.
  - Once the crossing has been located, repeatedly decrease Range and use Bias to center the crossing on the graph.
  - The crossing left to right should go from high to low. If the signal is low to high, tap the Invert button to flip the error signal.
- When done, tap the Sweep button and select OFF.
- Toggle the Servo Enable button to Servo ON.

If the Servo ON button turns permanently green, then the system has successfully locked the beat signal to the target frequency. More likely, the error signal will not lock or may oscillate. In all cases, the lock can be improved by tuning the settings in the PLL Settings window (tap the Filter Settings button). When tuning PID settings, an understanding of PID control theory is useful. For more details about tuning PID settings, see Section 5.3.

# **5** Detailed Operations

This section provides additional detail about the operation of the SLICE-OPL.

### 5.1 Signal Architecture

The block diagram schematic on the following page shows the signal architecture for the SLICE-OPL. The operation of the SLICE-OPL can be broken down into four primary functions: signal conditioning, reference generation, phase detection, and loop filtering.

Beat signal conditioning prepares the input beat signal (Beat In) for phase detection. The primary function of this subsystem is to condition the input beat signal to have a frequency that is compatible with the downstream phase/frequency detector. The input signal ( $f_{IN}$ ) is frequency divided and filtered by circuitry that is optimized for a given bandwidth range. The divided frequency ( $f_{IN}/N_1$ ) is then passed to a phase-frequency discriminator (PFD).

Reference generation prepares a reference signal for phase detection. The reference signal originates from one of two sources: the onboard direct digital synthesizer (DDS) or an external frequency source. The frequency reference passed to the PFD ( $f_{REF}$ ) is either the direct output frequency of the DDS ( $f_{DDS}$ ) or the external reference after frequency division has been applied ( $f_{EXT}/M_1$ ).

Phase detection compares the divided beat signal to the reference signal and generates an output that is proportional to the phase difference between them. Prior to the phase comparison, there is an extra step of frequency division for both signals. When using the internal DDS, the SLICE-OPL helps the user by calculating ideal values for these dividers when the target frequency is set. The output of the phase detection subsystem is a phase error signal

The loop filter subsystem conditions the phase error signal to create an output control signal (PLL Out). that will drive a frequency transducer (typically of a laser). The loop filter transfer function (see <u>Section 5.3</u>) is optimized to stably drive the phase error to zero. This subsystem also provides capability for sweeping and externally modulate the frequency transducer. The SLICE-OPL also includes an auxiliary servo (AUX Out) that can provide slow feedback to a second frequency transducer (see <u>Section 5.4</u>).

# 5.2 Divider determination

For a given target frequency there are several valid ways to set up the DDS and configure dividers such that the PFD will generate a suitable output. If using the onboard DDS for reference frequency generation, when a Target Frequency is chosen by the user, the SLICE-OPL helps users by calculating an optimal set of reference parameters — that is, a set which can achieve the requested frequency while minimizing total division for each signal

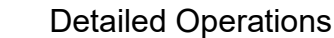

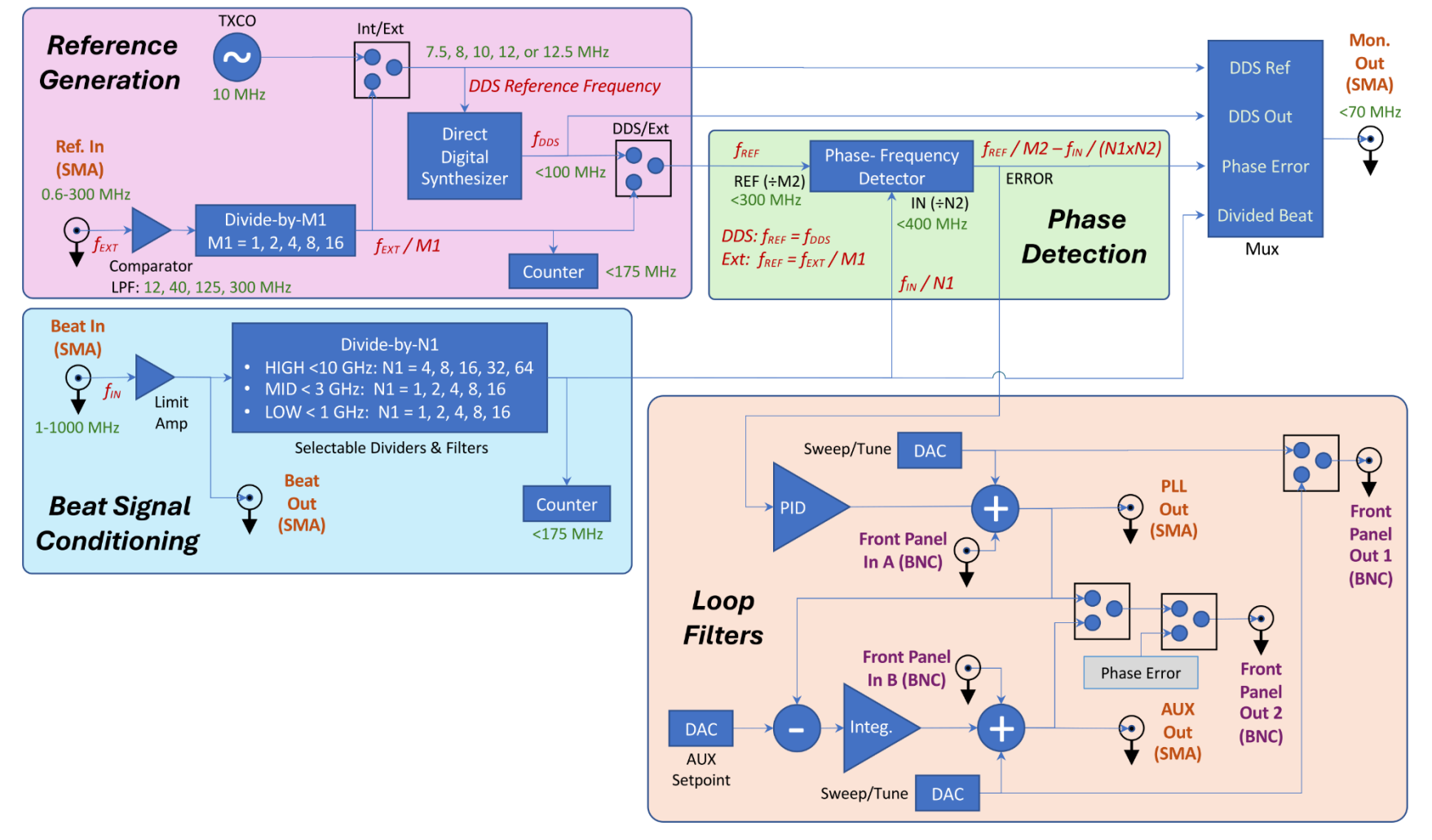

SLICE-OPL Signal Architecture

and ensuring all frequencies are within hardware limitations. After updating the target frequency, the SLICE-OPL will calculate and update values for the input frequency range, DDS frequency, and dividers N1, N2, and M2.

The SLICE-OPL assumes the beat frequency is close to the target frequency. If the two values are quite different, the Beat Freq. display may show an inaccurate value after the parameters update. To solve this, coarsely tune the plant so the input frequency is within several percent of the target frequency.

Alternatively, the PFD reference signal may be derived from an externally supplied reference signal. In this case, the signal dividers must be configured manually. Refer to the signal architecture schematic when calculating parameter values. In general, it is desirable to minimize the total division of each frequency signal. Keep in mind that the effective target frequency,  $f_{EFF}$ , will be:

$$f_{EFF} = f_{EXT} * \frac{N_1 N_2}{M_1 M_2}$$

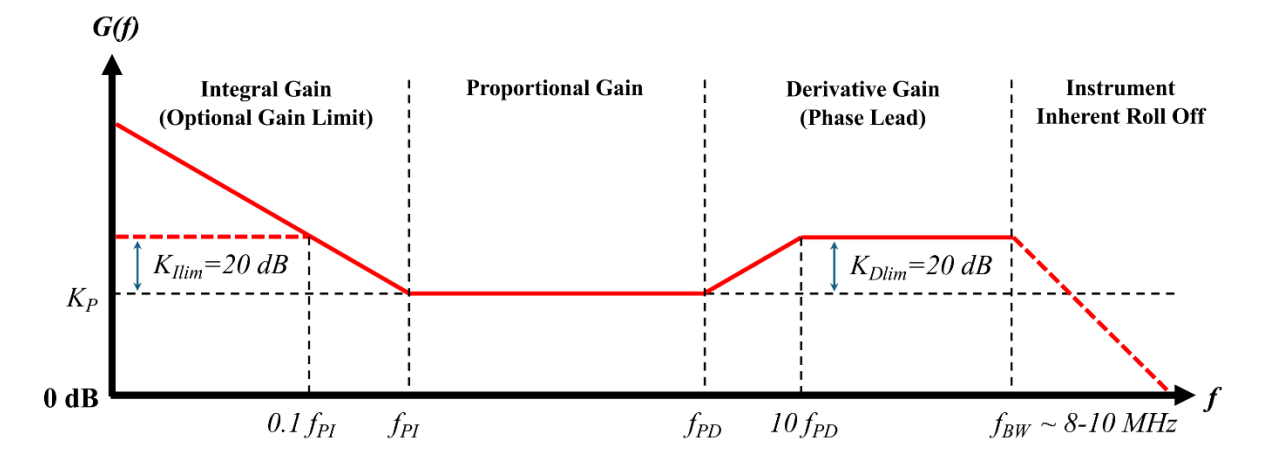

# 5.3 Filter Transfer Function

The SLICE-OPL loop filter is a proportional-integral-derivative (PID) filter. The performance of the filter is represented by the transfer function shown above. The filter parameters are defined below. Filter parameters that the user can tune or enable in the PLL Settings window (see Section 3.4.3) are marked with an \*asterisk.

 $*K_P$ : Proportional gain. Changing the gain does not alter the corner frequencies of the filter.

\* $f_{PI}$ : Proportional-integral corner frequency. This is the frequency beyond which proportional gain dominates over integral gain. Turning this corner frequency OFF removes the integral filter, leaving only proportional gain at low frequencies.

\* $K_{Ilim}$ : Integral Low Frequency Gain Limit (LFGL). When the LFGL is turned on, the integral gain will be limited to 20 dB relative to proportional gain. By design the gain limit will be clamped for frequencies below  $f_{PI}/10$ .

\* $f_{PD}$ : Proportional-derivative (phase lead) corner frequency. This is the frequency beyond which derivative gain dominates over proportional gain. By design, the derivative gain is clamped at 20 dB ( $K_{Dlim}$ ) above the proportional gain. Turning this corner frequency OFF removes the derivative filter, leaving only proportional gain in this region.

 $K_{Dlim}$ : Derivative gain limit. This compensation is designed into the derivative filter and limits the derivative gain to 20 dB relative to proportional gain. The derivative gain limit will affect the gain profile at frequencies above 10  $f_{PD}$ .

 $f_{BW}$ : The inherent electronics roll-off of the open-loop gain occurs around 8-10 MHz, dependent on the exact loop filter settings. Filter performance beyond this bandwidth limit is not guaranteed.

A basic understanding of feedback control theory will greatly aid in optimizing the PID loop filter parameters. Users who are inexperienced with PID tuning may wish to try the following simple procedure.

Start by turning off the integral and derivative gain sections (select the  $f_{PI}$  and  $f_{PD}$  corner frequencies to be OFF). Then turn on the servo and slowly turn up the proportional gain. As the gain is increased the phase error voltage should drive toward zero. If this does not occur, try inverting the signal. Raise the gain until oscillations are observed, and then reduce the gain by around 20 dB. Next, turn up the  $f_{PI}$  corner frequency, so the filter can correct for accumulated error. Tighter phase locking may occur by enabling derivative (phase lead) gain and optimizing the  $f_{PD}$  corner frequency.

### 5.4 Auxiliary Servo

The purpose of the auxiliary feedback controller is to maintain a (near) constant output voltage of the primary PLL loop by controlling a slower secondary frequency transducer that has a larger dynamic tuning range than the primary transducer. In the case of a laser, this may be the laser temperature or the voltage on a piezoelectric transducer. Using the auxiliary servo is particularly useful in maintaining phase locks over extended periods of time by keeping the primary PLL transducer in its operating range.

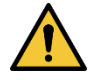

When setting up an auxiliary servo, first go to the Channel Settings window and set the AUX voltage output limits for your auxiliary hardware. Once the voltage limits are set, toggle AUX Servo on in the same window.

To access other auxiliary servo settings, toggle the PLL/AUX button to AUX. The displays with relevant information will have 'AUX' labels. The Filter Settings button now opens the AUX Settings window (Section 3.4.4) where the user can set the auxiliary setpoint and integral gain for this secondary feedback loop.

# 6 Remote Operation

This section describes how to set up a remote connection and provides a list of API commands for the SLICE-OPL.

### 6.1 Setting up a Remote Connection

Start by connecting the SLICE-OPL to a computer with a USB-A to USB-B cable. Plug the USB-B connector into the USB port on the SLICE-OPL and the USB-A connector to a free port on the computer.

In Windows systems, the SLICE-OPL will appear as a COM Port. In UNIX-like systems (Linux, MacOS), it will appear as a serial port in the /dev/ folder.

Using a serial terminal application, such as Tera Term or Putty, connect to the SLICE-OPL with the following parameters:

- Speed: 115200
- Data Length: 8-bit
- Parity: None
- Stop Bits: 1
- New Line Receive: AUTO
- New Line Transmit: CR

Test your connection by sending a command, such as "\*IDN?"

You should see a response like: Vescent Photonics, SLICE-OPL, 00123, S-V1.234, OPL-V1.26

You are now ready to control the SLICE-OPL via serial API commands.

### 6.2 Commands

The commands in the following tables are organized by function.

# 6.2.1 General Operation Commands

| Command  | Return Type/ | Description/                                                                                                    |
|----------|--------------|----------------------------------------------------------------------------------------------------|
| String   | # Arguments  | Details                                                                                                    |
| *IDN?    | String       | Returns a string describing the device.                                                                                                    |
|          | (none)       | Returns: [Manufacturer], [Model], [Serial Number], [System                                                                                                    |
|          |              | Controller FW Ver], [Personality Card FW Ver]                                                                                                    |
| *RST     | String       | Reboot the SLICE-OPL.                                                                                                    |
|          | (none)       |                                                                                                    |
| SERVO?   | Status       | Query servo state: on or off.                                                                                                    |
|          | (none)       |                                                                                                    |
| SERVO    | Status       | Set servo on or off.                                                                                                    |
|          | 1            | Argument 1 (Status): Servo State                                                                                                    |
|          |              | - "1" or "ON" will engage the servo.                                                                                                    |
|          |              | - "0" or "OFF" will disengage the servo.                                                                                                    |
| BNTGT?   | Float        | Read Target Beat Note Frequency                                                                                                    |
|          | (none)       | This command is only valid when using DDS as REF source.                                                                                                    |
| BNTGT    | Float        | Set Target Beat Note Frequency                                                                                                    |
|          | 1            | This command is only valid when using DDS as REF source.<br>Using this command is the same as inputting a frequency in<br>the Target Freq. readout on the Channel Details screen, and<br>results in changes to multiple other settings. See <u>Section 5.2</u><br>for more details.<br>Argument 1 (Float): Target Frequency (MHz)<br>- Accepts values between 10 and 20000. This is not indicative<br>of the actual highest achievable lock frequency, which is |
|          |              | around 9.8GHz.                                                                                                    |
| READVOLT | Float        | Read the analog digital converter (ADC).                                                                                                    |
|          | 1            | Argument 1 (UINT8): ADC Channel<br>1 = Error Signal<br>2 = Error Signal 8x Gain<br>3 = Integrator Output Monitor<br>4 = PLL output<br>5 = AUX output<br>6 = VGA Input (Error Out)<br>7 = VGA Output Monitor<br>8 = Ground                                                                                                    |

### 6.2.2 PLL Servo Filter Commands

| Command  | Return Type/ | Description/                                                      |
|----------|--------------|-------------------------------------------------------------------|
| String   | # Arguments  | Details                                                           |
| PLLINVT? | Status       | Query if the error signal is inverted (gain sign switch).         |
|          | (none)       |                                                                   |
| PLLINVT  | Status       | Sets if the error signal is inverted (gain sign switch).          |
|          | 1            | Argument 1 (Status): Invert Status                                |
|          |              | - "1" or "ON": PLL Servo error signal is inverted                 |
|          |              | - "0" or "OFF": PLL Servo error signal is not inverted            |
| PLLGAIN? | Float        | Query servo gain. Units of dB.                                    |
|          | (none)       |                                                                   |
| PLLGAIN  | Float        | Set servo gain. Units of dB.                                      |
|          | 1            | Argument 1 (Float): PLL Gain Setting (Hz)                         |
|          |              | <ul> <li>Accepted values depend on other settings</li> </ul>      |
| INT?     | Float        | Read the integrator pole corner freq (Hz). 0 is off.              |
|          | (none)       |                                                                   |
| INT      | Float        | Set the integrator pole corner freq (Hz). 0 is off.               |
|          | 1            | Argument 1 (Float): Integrator Corner Frequency (Hz)              |
|          |              | -Accepted values: 0 (OFF), 50, 100, 200, 500, 1000, 2000,         |
|          |              | 5000, 10000, 20000, 50000, 100000, 200000, 500000,                |
|          |              | 1000000, 2000000, 5000000.                                        |
|          |              | -Values outside of those listed above will be rounded to the      |
|          |              | nearest valid choice.                                             |
| DIFF?    | Float        | Read the differential pole value. 0 is off. Returns pole in units |
|          |              | of Hz                                                             |
|          | (none)       |                                                                   |
| DIFF     | Float        | Sets the integrator pole. 0 is off. Units are Hz.                 |
|          | 1            | Argument 1 (Float): Derivative Corner Frequency (Hz)              |
|          |              | -Accepted Values: 0 (OFF), 150, 300, 600, 1500, 3000, 6000,       |
|          |              | 15000, 30000, 60000, 150000, 300000, 600000, 1500000,             |
|          |              | 300000, 600000.                                                   |
|          |              | -Values outside of those listed above will be rounded to the      |
|          |              | nearest valid choice.                                             |
| GAINLIM? | Status       | Query is the 20dB gain clamp is engaged.                          |
|          | (none)       |                                                                   |
| GAINLIM  | Status       | Enable or disable the 20dB gain clamp.                            |
|          | 1            | Argument 1 (Status): Gain Clamp Status                            |
|          |              | - "1" or "ON": PLL Servo Integrator is gain-limited               |
|          |              | - "0" or "OFF": PLL Servo Integrator is not gain-limited          |
| PLLBIAS? | Float        | Query servo offset (volts).                                       |
|          | (none)       |                                                                   |

| PLLBIAS  | Float  | Set servo offset (in volts).                                      |
|----------|--------|-------------------------------------------------------------------|
|          | 1      | Argument 1 (Float): PLL Servo DC Bias                             |
|          |        | - Accepted values are limited by the range set via the PLLMAX     |
|          |        | and PLLMIN settings.                                              |
| PLLMAX?  | Float  | Query PLL servo output voltage upper limit.                       |
|          | (none) |                                                                   |
| PLLMAX   | Float  | Set PLL servo output voltage upper limit.                         |
|          | 1      | Argument 1 (Float): PLL Servo Output Upper Limit                  |
|          |        | - Accepted Values are between -12 V and 12 V.                     |
|          |        | - Cannot set PLLMAX lower than PLLMIN.                            |
|          |        |                                                                   |
|          |        | Note that the range created by PLLMAX and PLLMIN is a wider       |
|          |        | range than the achievable Servo Output (+/-10 V). This is         |
|          |        | intentional — if you wish to disengage the Servo Output           |
|          |        | Voltage Limit, set the range with PLLMAX and PLLMIN to be         |
|          |        | outside the +/-10 V range.                                        |
| PLLMIN?  | Float  | Query PLL servo output voltage lower limit.                       |
|          | (none) |                                                                   |
| PLLMIN   | Float  | Set PLL servo output voltage lower limit.                         |
|          | 1      | Argument 1 (Float): PLL Servo Output Lower Limit                  |
|          |        | - Accepted Values are between -12 V and 12 V.                     |
|          |        | - Cannot set PLLMIN higher than PLLMAX.                           |
|          |        |                                                                   |
|          |        | Note that the range created by PLLMAX and PLLMIN is a wider       |
|          |        | range than the achievable Servo Output (+/-10 V). This is         |
|          |        | intentional — if you wish to disengage the Servo Output           |
|          |        | Voltage Limit, set the range with PLLMAX and PLLMIN to be         |
|          |        | outside the +/-10 V range.                                        |
| LOCKRNG? | Float  | Read Lock Range Voltage (used by GUI to determine lock            |
|          | ×      | status).                                                          |
|          | (none) |                                                                   |
| LOCKRNG  | Float  | Set Lock Range Voltage.                                           |
|          | 1      | Argument 1 (Float): Lock Range Voltage                            |
|          |        | - The GUI will consider the Lock to be successful if the absolute |
|          |        | value of the detected Error Signal voltage (as displayed on the   |
|          |        | error chart of the Channel Details Screen) is smaller than this   |
|          |        | value.                                                            |
|          |        | - This affects visual indication of lock quality (Green "Servo    |
|          |        | ON" button if good, for example), and behavior of the Tap-to-     |
|          |        | Lock functionality.                                               |

# 6.2.3 Aux Servo Commands

| Command  | Return Type/ | Description/                                                    |
|----------|--------------|-----------------------------------------------------------------|
| String   | # Arguments  | Details                                                         |
| AUXEN?   | Status       | Query if Aux Servo loop is enabled or disabled.                 |
|          | (none)       |                                                                 |
| AUXEN    | Status       | Enable or disable Aux Servo loop.                               |
|          | 1            | Argument 1 (Status): AUX Servo Enabled/Disabled                 |
|          |              | - "1" or "ON" will enable the AUX servo.                        |
|          |              | - "0" or "OFF" will disable the AUX servo.                      |
| AUXINVT? | Status       | Query Aux Servo polarity invert status                          |
|          | (none)       |                                                                 |
| AUXINVT  | Status       | Set Aux polarity invert on or off.                              |
|          | 1            | Argument 1 (Status): AUX Servo Polarity Inverted                |
|          |              | - "1" or "ON" sets the AUX Servo polarity to Inverted.          |
|          |              | - "0" or "OFF" sets the AUX Servo polarity to Normal.           |
| AUXTGT?  | Float        | Query Servo Output Target Voltage for Aux Servo Loop            |
|          | (none)       |                                                                 |
| AUXTGT   | Float        | Set servo Output Target Voltage for Aux Servo Loop              |
|          | 1            | Argument 1 (Float): AUX Servo Target Voltage                    |
|          |              | - The AUX servo attempts to drive the PLL Servo Output          |
|          |              | Voltage to a specific value. This command sets that target      |
|          |              | value.                                                          |
| AUXGAIN? | Float        | Query Aux Loop Gain                                             |
|          | (none)       |                                                                 |
| AUXGAIN  | Float        | Set Aux Loop Gain                                               |
|          | 1            | Argument 1 (Float): AUX Servo Gain (Hz)                         |
|          |              | - Accepts values between 0.0 and 47.62                          |
|          |              | - This sets the time taken to achieve Unity Gain (see AUX Servo |
|          |              | section for more details)                                       |
| AUXBIAS? | Float        | Query Aux Servo DC Bias Voltage                                 |
|          | (none)       |                                                                 |
| AUXBIAS  | Float        | Set Aux Servo DC Bias Voltage                                   |
|          | 1            | Argument 1 (Float): AUX Servo DC Bias                           |
|          |              | - Accepted values are limited by the range set via the AUXMAX   |
|          |              | and AUXMIN settings.                                            |
| AUXMAX?  | Float        | Query Aux Servo output voltage upper limit.                     |
|          | (none)       |                                                                 |

| AUXMAX  | Float  | Set Aux Servo output voltage upper limit.                                                                                                    |
|---------|--------|----------------------------------------------------------------------------------------------------|
|         | 1      | Argument 1 (Float): AUX Servo Output Upper Limit                                                                                                    |
|         |        | - Accepted Values are between -12 V and 12 V.                                                                                                    |
|         |        | - Cannot set AUXMAX lower than AUXMIN.                                                                                                    |
|         |        | Note that the range created by AUXMAX and AUXMIN is a wider range than the achievable AUX Servo Output (+/-10 V). This is intentional — if you wish to disengage the AUX Output Voltage Limit, set the range with AUXMAX and AUXMIN to be outside the +/-10 V range.                                                                                                    |
| AUXMIN? | Float  | Query Aux Servo output voltage lower limit.                                                                                                    |
|         | (none) |                                                                                                    |
| AUXMIN  | Float  | Set Aux Servo output voltage upper limit.                                                                                                    |
|         | 1      | <ul> <li>Argument 1 (Float): AUX Servo Output Lower Limit <ul> <li>Accepted Values are between -12 V and 12 V.</li> <li>Cannot set AUXMIN higher than AUXMAX.</li> </ul> </li> <li>Note that the range created by AUXMAX and AUXMIN is a wider range than the achievable AUX Servo Output (+/-10 V). This is intentional — if you wish to disengage the AUX Output Voltage Limit, set the range with AUXMAX and AUXMIN to be outside the +/-10 V range.</li> </ul> |

# 6.2.4 Sweep Commands

| Command  | Return Type/ | Description/                                                  |
|----------|--------------|---------------------------------------------------------------|
| String   | # Arguments  | Details                                                       |
| RAMP?    | Status       | Query sweep enabled or disabled.                              |
|          | (none)       |                                                               |
| RAMP     | Status       | Enable or disable sweep.                                      |
|          | 1            | Argument 1 (Status): Sweep Enable                             |
|          |              | - "1" or "ON": Turn on the Sweep                              |
|          |              | - "0" or "OFF": Turn off the Sweep                            |
| RAMPCH?  | UINT8        | Read what channel the ramp sweep is applied to. See RAMPCH    |
|          |              | for details.                                                  |
|          | (none)       |                                                               |
| RAMPCH   | UINT8        | Set what channel to output ramp to.                           |
|          | 1            | Argument 1 (UINT8): Ramp Channel Selector                     |
|          |              | - "0" or "OFF": Ramp is sent to Main Servo.                   |
|          |              | - "1" or "ON": Ramp is sent to AUX Servo.                     |
| RAMPNUM? | UINT16       | Read the number of datapoints in the ramp sweep.              |
|          | (none)       |                                                               |
| RAMPNUM  | UINT16       | Set the number of datapoints in the ramp sweep.               |
|          | 1            | Argument 1 (UINT16): Ramp Sweep Points                        |
|          |              | - Accepts values between 1 and 1023. Recommended values       |
|          |              | between 100 and 300.                                          |
|          |              | - This will limit the achievable RAMPFRQ values.              |
| RAMPFRQ? | Float        | Query ramp frequency (Hz).                                    |
|          | (none)       |                                                               |
| RAMPFRQ  | Float        | Sets ramp frequency in Hz.                                    |
|          | 1            | Argument 1 (Float): Ramp Frequency in Hz                      |
|          |              | - Recommended values are between 1.0 and 60.0 Hz. These       |
|          |              | are dependent upon RAMPNUM higher number of steps in          |
|          |              | the ramp equals lower achievable ramp frequency.              |
| RAMPSWP? | Float        | Read the ramp sweep range (in volts).                         |
|          | (none)       |                                                               |
| RAMPSWP  | Float        | Set the ramp sweep range (in volts).                          |
|          | 1            | Argument 1 (Float): Ramp Sweep Range in Volts                 |
|          |              | - Accepted values are between approximately 0 and 20 V. The   |
|          |              | actual output is limited by the Output Voltage limits for the |
|          |              | ramp channel.                                                 |
| RAMPADC? | UINT8        | Read phase error graph gain mode. See RAMPADC for details.    |
|          | (none)       |                                                               |

| RAMPADC | UINT8 | Set phase error graph gain mode.                             |
|---------|-------|--------------------------------------------------------------|
|         | 1     | Argument 1 (UINT8): Select gain mode.                        |
|         |       | 128 = Normal (1x) gain mode                                  |
|         |       | 64 = High (8x) gain mode                                     |
|         |       |                                                              |
|         |       | This is the same as manually tapping the 1x/8x button on the |
|         |       | Channel Detail screen.                                       |

# 6.2.5 Beat Note Input Commands

| Command | Return Type/ | Description/                                                  |
|---------|--------------|---------------------------------------------------------------|
| String  | # Arguments  | Details                                                       |
| BNMAX?  | Float        | Query the max beat note frequency currently set. Returns in   |
|         |              | units of MHz. Sets beat note path: 12GHz, 3GHz, or 1GHz.      |
|         | (none)       |                                                               |
| BNMAX   | Float        | Sets the max beat note frequency. In units of MHz.            |
|         | 1            | Argument 1 (Float): Maximum BN Frequency (MHz)                |
|         |              | - Sets the signal path. Three options are available:          |
|         |              | > 1000 MHz (low freq range)                                   |
|         |              | > 3000 MHz (mid freq range)                                   |
|         |              | > 12000 MHz (high freq range)                                 |
| N1DIV?  | UINT8        | Queries the divider between the beat note and the phase/freq  |
|         |              | discriminator (PFD).                                          |
|         | (none)       |                                                               |
| N1DIV   | UINT8        | Sets the divider between the beat note and the phase/freq     |
|         |              | discriminator (PFD).                                          |
|         | 1            | Argument 1 (UINT8): N1 Divider Value                          |
|         |              | - Allowed values in low & mid freq modes: 1, 2, 4, 8, 16      |
|         |              | - Allowed values in high freq mode: 4, 8, 16, 32, 64          |
| N2DIV?  | UINT16       | Query the phase/freq discriminator (PFD) N (beat note)        |
|         |              | divider.                                                      |
|         | (none)       |                                                               |
| N2DIV   | UINT16       | Set the phase/freq discriminator (PFD) N (beat note) divider. |
|         | 1            | Argument 1 (UINT16): N2 Divider Value                         |
|         |              | - Accepts values between 1 and 8191                           |
| READBN? | Float        | Read Divided BN Frequency via MCU Clock.                      |
|         | (none)       |                                                               |

# 6.2.6 Reference Source Commands

| Command  | Return Type/ | Description/                                                                                                    |
|----------|--------------|----------------------------------------------------------------------------------------------------|
| String   | # Arguments  | Details                                                                                                    |
| READREF? | Float        | Read External Reference Frequency via MCU Clock.                                                                                                    |
|          | (none)       |                                                                                                    |
| EREFBWL? | Float        | Query pole for low pass filter on external Ref Input. Returns in units of MHz.                                                                                                    |
|          | (none)       |                                                                                                    |
| EREFBWL  | Float        | Set pole for low pass filter on external Ref Input. Returns in units of MHz.                                                                                                    |
|          | 1            | Argument 1 (Float): Bandwidth Limit Corner Freq (MHz)<br>- Accepted values: 12, 40, 125, 300                                                                                                    |
| PFDDDS?  | Status       | Query if using DDS output as reference for phase lock.                                                                                                    |
|          | (none)       |                                                                                                    |
| PFDDDS   | Status       | Set if using DDS output as reference for phase lock.                                                                                                    |
|          | 1            | Argument 1 (Status): Enable/Disable DDS Reference<br>- "1" or "ON": The DDS will be used as reference source for the<br>Phase-Frequency Discriminator                                                                                                    |
|          |              | - "O" or "OFF": The input to the "Ref In" SMA on the back of<br>the SLICE-OPL will be used as the reference source for the<br>Phase-Frequency Discriminator.                                                                                                    |
| DDSINT?  | Status       | Query if using internal reference for DDS.                                                                                                    |
|          | (none)       |                                                                                                    |
| DDSINT   | Status       | Switch between internal/external reference for DDS.                                                                                                    |
|          | 1            | Argument 1 (Status): Enable/Disable DDS Internal Ref<br>- "1" or "ON": Internal oscillator of the DDS chip will be used.<br>- "0" or "OFF": The input to the "Ref. In" SMA on the back of<br>the SLICE-OPL will be used as the reference source for the<br>Phase-Frequency Discriminator. |
| DDSREFF? | Float        | Query the frequency of the input reference frequency for the DDS (specified by user).                                                                                                    |
|          | (none)       |                                                                                                    |
| DDSREFF  | Float        | Sets the frequency of the input reference frequency for the DDS (external reference mode only).                                                                                                    |
|          | 1            | Argument 1 (Float): DDS Reference Frequency (MHz)<br>- Accepted values: 7.5, 8, 10, 12, 12.5                                                                                                    |
| M1DIV?   | UINT8        | Queries the divider between the reference oscillator and the phase/freq discriminator (PFD).                                                                                                    |
|          | (none)       |                                                                                                    |

| M1DIV   | UINT8  | Sets the divider between the reference oscillator and the phase/freq discriminator (PFD). |
|---------|--------|-------------------------------------------------------------------------------------------|
|         | 1      | Argument 1 (UINT8): M1 Divider Value                                                      |
|         |        | - Accepted Values: 1, 2, 4, 8, 16                                                         |
| M2DIV?  | UINT16 | Query the phase/freq discriminator (PFD) reference divider.                               |
|         | (none) |                                                                                           |
| M2DIV   | UINT16 | Set the phase/freq discriminator (PFD) reference divider.                                 |
|         | 1      | Argument 1 (UINT8): M2 Divider Value                                                      |
|         |        | - Accepts values between 1 and 16383                                                      |
| DDSAUTO | Float  | Automatically configure M1, DDS Reference Frequency, and                                  |
|         |        | External Reference BW Limit using frequency detected by.                                  |
|         | (none) |                                                                                           |

# 6.2.7 External Input/Output/Trigger Commands

| Command  | Return Type/ | Description/                                                     |
|----------|--------------|------------------------------------------------------------------|
| String   | # Arguments  | Details                                                          |
| MUXO?    | UINT8        | Read Back Panel Monitor Mux Setting. See MUXO for details.       |
|          | (none)       |                                                                  |
| MUXO     | UINT8        | Set Back Panel Monitor Mux.                                      |
|          | 1            | Argument 1 (UINT8): Back Panel Monitor Mux Setting               |
|          |              | 0 = Disabled                                                     |
|          |              | 1 = Error Monitor                                                |
|          |              | 2 = Divided BN Monitor                                           |
|          |              | 3 = DDS Ref Mon                                                  |
|          |              | 4 = DDS Out Mon                                                  |
| FP1EN?   | Status       | Query if Front Panel Output 1 port (ramp) is enabled.            |
|          | (none)       |                                                                  |
| FP1EN    | Status       | Set Front Panel Output 1 port (ramp) enabled / disable.          |
|          | 1            | Argument 1 (Status): Front Panel Output 1 Enable/Disable         |
|          |              | - "1" or "ON": The ramp signal will be routed to the front panel |
|          |              | Output 1 BNC                                                     |
|          |              | - "0" or "OFF": Front panel Output 1 BNC will have no signal.    |
| FP2EN?   | Status       | Query if Front Panel Output 2 port (set by FPMUXO) is            |
|          |              | enabled.                                                         |
|          | (none)       |                                                                  |
| FP2EN    | Status       | Set Front Panel Output 2 port (set by FPMUXO) enabled /          |
|          |              | disable.                                                         |
|          | 1            | Argument 1 (Status): Front Panel Output 2 Enable/Disable         |
|          |              | - "1" or "ON": The signal chosen by FPMUXO will be available     |
|          |              | on the front panel Output 2 BNC                                  |
|          | · · · · ·    | - "0" or "OFF": Front panel Output 2 BNC will have no signal.    |
| FPMUXO?  | UINT8        | Read the Front Panel Output Mux setting. See FPMUXO for          |
|          |              | details.                                                         |
|          | (none)       |                                                                  |
| FPMUXO   | UINT8        | Set Front Panel Output Mux.                                      |
|          | 1            | Argument 1 (UINT8): Front Panel 2 Output Mux Choice              |
|          |              | 0 = Disabled                                                     |
|          |              | 1 = PLL Output                                                   |
|          |              | 2 = Aux Output                                                   |
|          |              | 3 = Error Monitor                                                |
|          |              | 4 = Ground                                                       |
| FPAINEN? | Status       | Query if Front Panel A Mod In is enabled.                        |
|          | (none)       |                                                                  |

| FPAINEN  | Status | Set Front Panel A Mod In Enable / disable.                     |
|----------|--------|----------------------------------------------------------------|
|          | 1      | Argument 1 (Status): Front Panel A Mod In Enable               |
|          |        | - "1" or "ON": The signal connected to the Front Panel Input A |
|          |        | BNC will be added to the "PLL Out" back-panel SMA signal       |
|          |        | - "0" or "OFF": The signal connected to the Front Panel Input  |
|          |        | A BNC will not affect the "PLL Out" signal                     |
| FPBINEN? | Status | Query if Front Panel B Mod In is enabled.                      |
|          | (none) |                                                                |
| FPBINEN  | Status | Set Front Panel B In Mod Enable / disable.                     |
|          | 1      | Argument 1 (Status): Front Panel B Mod In Enable               |
|          |        | - "1" or "ON": The signal connected to the Front Panel Input B |
|          |        | BNC will be added to the "AUX Out" back-panel SMA signal       |
|          |        | - "0" or "OFF": The signal connected to the Front Panel Input  |
|          |        | B BNC will not affect the "AUX Out" signal.                    |
| TRIGI?   | UINT16 | Query mode for Trigger Input. Mode 0 is do nothing (default);  |
|          |        | mode 1 is turn on / off servo; mode 2 is turn on / off sample  |
|          |        | and hold (servo must be on).                                   |
|          | (none) |                                                                |
| TRIGI    | UINT16 | Set Trigger In mode. See TRIGI? for details.                   |
|          | 1      | Argument 1 (UINT16): Trigger Input Mode.                       |
|          |        | - See TRIGI? for details                                       |
| TRIGO?   | UINT16 | Query mode for Trigger Input. Mode 0 is do nothing (default);  |
|          |        | mode 1 is turn on / off servo; mode 2 is turn on / off sample  |
|          |        | and hold (servo must be on).                                   |
|          | (none) |                                                                |
| TRIGO    | UINT16 | Set Trigger In mode. See TRIGINM? for details.                 |
|          | 1      | Argument 1 (UINT16): Trigger Output Mode.                      |
|          |        | - See TRIGO? for details                                       |

### 6.2.8 Calibration Commands

| Command  | Return Type/ | Description/                                                                                                    |
|----------|--------------|----------------------------------------------------------------------------------------------------|
| String   | # Arguments  | Details                                                                                                    |
| _SELFCAL | Status       | Start / Query Status of Self Calibration                                                                                                    |
|          | 1            | Argument 1 (UINT8): SelfCal Command Function                                                                                                    |
|          |              | 1 = Start Self-Calibration                                                                                                    |
|          |              | 0 = Query Status of Self Calibration                                                                                                    |
| _OPOFST? | INT16        | Query op amp offset trim setting in raw DAC units                                                                                                    |
|          | (none)       |                                                                                                    |
| _OPOFST  | INT16        | Factory Set. Sets op amp offset trim setting in raw DAC units.                                                                                                    |
|          | 1            | Argument 1 (INT16): Op Amp Offset Trim Setting (Raw DAC Units)                                                                                                    |
|          |              | - Accepts values between -32768 and 32767                                                                                                    |
|          |              | > Should be set to 0 before running _SELFCAL.                                                                                                    |
| _VGAOFT? | INT16        | Query voltage gain amplifier (VGA) offset trim setting in raw DAC units.                                                                                                    |
|          | (none)       |                                                                                                    |
| _VGAOFT  | INT16        | Factory Set. Sets the voltage gain amplifier (VGA) offset trim setting in raw DAC units.                                                                                              |
|          | 1            | Argument 1 (INT16): Voltage Gain Amplifier offset trim<br>setting (Raw DAC Units)<br>- Accepts values between -32768 and 32767<br>> Should be set to 0 before running _SELFCAL.       |
| _VGAGOF? | INT16        | Factory Set. Sets the voltage gain amplifier (VGA) offset trim setting in raw DAC units.                                                                                              |
|          | (none)       |                                                                                                    |
| _VGAGOF  | INT16        | Query voltage gain amplifier (VGA) gain offset trim setting in raw DAC units.                                                                                                    |
|          |              | Argument 1 (INT16): Voltage Gain Amplifier gain offset trim<br>setting (Raw DAC Units).<br>- Accepts values between -32768 and 32767<br>> Should be set to 0 before running _SELFCAL. |
| _CAL?    | Status       | Read Status / Result of SelfCalibration                                                                                                    |
|          | (none)       |                                                                                                    |
| _CALSV?  | INT16        | Query servo offset calibration value in raw DAC units.                                                                                                    |
|          | (none)       |                                                                                                    |
| _CALSV   | INT16        | Factory Set. Sets servo op amp offset trim setting in raw DAC units.                                                                                                    |
|          | 1            | Argument 1 (INT16): Servo op amp offset trim setting (Raw DAC Units)<br>- Accepts values between -32768 and 32767                                                                     |

| _CALAX? | INT16  | Query aux offset calibration value in raw DAC units.        |
|---------|--------|-------------------------------------------------------------|
|         | (none) |                                                             |
| _CALAX  | INT16  | Factory Set. Sets aux op amp offset trim setting in raw DAC |
|         |        | units.                                                      |
|         | 1      | Argument 1 (INT16): Aux op amp offset trim setting (Raw     |
|         |        | DAC Units)                                                  |
|         |        | - Accepts values between -32768 and 32767                   |

# 6.2.9 Advanced Commands

| Command  | Return Type/ | Description/                                                                                                    |
|----------|--------------|----------------------------------------------------------------------------------------------------|
| String   | # Arguments  | Details                                                                                                    |
| NOCP     | Status       | Disable CP output (engage Servo Integrator Hold).                                                                                                    |
|          | (none)       |                                                                                                    |
| HOLD?    | Status       | Query Integrator Hold status.                                                                                                    |
|          | (none)       |                                                                                                    |
| HOLD     | Status       | Engage/Disengage Integrator Hold.                                                                                                    |
|          | 1            | Argument 1 (Status): Integrator Hold Enable                                                                                                    |
|          |              | - "1" or "ON": Engage Integrator Hold                                                                                                    |
|          |              | - "0" or "OFF": Disable Integrator Hold                                                                                                    |
| DDSFREQ? | Float        | Query DDS Frequency. Rounds to ~7 decimal places. In units of MHz.                                                                                                    |
|          | (none)       |                                                                                                    |
| DDSFREQ  | Float        | Set DDS Frequency Rounds to ~7 decimal places. In units of MHz.                                                                                                    |
|          | 1            | Argument 1 (Float): Set the frequency                                                                                                    |
| DDSRAW?  | UINT32       | Query DDS Frequency in RAW mode. Exact frequency is 960MHz/2^32 * raw_value.                                                                                                    |
|          | (none)       |                                                                                                    |
| DDSRAW   | UINT32       | Set DDS Frequency in RAW mode. Raw Value = frequency * 2^32/960 MHz.                                                                                                    |
|          | 1            | Argument 1 (UINT32): DDS Frequency Divider (see above for details)                                                                                                    |
| _FACTORY | Success      | Resets the device's internal configuration to factory settings.<br>**CAUTION: Running this command will remove system<br>calibration values. Do not perform a factory reset unless you<br>are prepared to perform a manual system calibration<br>afterwards** |
|          | 1            | This command requires an argument to work, e.g.:<br>"_FACTORY" will not cause a factory reset<br>"_FACTORY 1" will cause a factory reset.                                                                                                    |

# 7 Troubleshooting

The following table describes typical issues that may be encountered while using the SLICE-OPL and recommended actions to solve the problems.

| Problem                                                                                          | Recommended Actions                                                                                                    |  |
|--------------------------------------------------------------------------------------------------|----------------------------------------------------------------------------------------------------|--|
| Numeric field does not increase when right rotary knob is turned clockwise                       | Value likely exceeds a software or user-defined limit.                                                                                                 |  |
| -or-<br>Numeric field does not decrease<br>when right rotary knob is turned<br>counterclockwise. | For user-defined limits, adjust the limit to increase the parameter range.                                                                             |  |
| Beat Freq display does not accurately                                                            | Check the Input Settings window.                                                                                                    |  |
| read the input frequency $(f_{IN})$ .                                                            | First, set the Frequency Range to an appropriate value for the input signal.                                                                           |  |
|                                                                                                  | Then choose the minimum value for Input Divider $N_1$ so that $f_{IN}/N_1$ is less than the frequency limit of the Beat Freq. counter, 175 MHz.        |  |
| Frequency measurement of external                                                                | Check the Reference settings window.                                                                                                    |  |
| reference frequency is not accurate.                                                             | First, make sure PFD Reference is set to External.                                                                                                    |  |
|                                                                                                  | Then choose the minimum value for EXT Divider $M_1$ so that $f_{EXT}/M_1$ is less than the frequency limit of the external frequency counter, 175 MHz. |  |
| Can not find error crossing when applying a PLL sweep.                                           | Check that the PLL Output Voltage Limits (Section 3.4.5) are set wide enough so the plant can reach the target frequency.                              |  |

# A Specifications

| Parameter                       | Value                                                                         | Units |
|---------------------------------|-------------------------------------------------------------------------------|-------|
| Number of Channels              | 1                                                                             |       |
| Input/Output Impedance          | 50                                                                            | Ω     |
| Output Voltage Range            | ±10                                                                           | V     |
| Front Panel Input Voltage Limit | ±10                                                                           | V     |
|                                 | Beat Signal                                                                   |       |
| Min. Beat Signal Power          | -10                                                                           | dBm   |
| Max. Beat Signal Power          | 10                                                                            | dBm   |
| Min. Offset Frequency           | 10                                                                            | MHz   |
| Max. Offset Frequency           | 9.5                                                                           | GHz   |
| Rej                             | ference Frequency                                                             |       |
| Min. Reference Power            | -10                                                                           | dBm   |
| Max. Reference Power            | 10                                                                            | dBm   |
| Min. Reference Frequency        | 10                                                                            | MHz   |
| Max. Reference frequency        | 300                                                                           | MHz   |
|                                 | Loop Filter                                                                   |       |
| Loop Filter Transfer Function   | Proportional-Integral-Derivative                                              |       |
| Proportional Gain               | 100+ dB dynamic range                                                         |       |
| PI Corner Values                | 50, 100, 200, 500, 1k, 2k, 5k, 10k, 20k,<br>50k, 100k, 200k, 500k, 1M, 2M, 5M | Hz    |
| PD Corner Values                | 150, 300, 600, 1.5k, 3k, 6k, 15k, 30k,<br>60k, 150k, 300k, 600k, 1.5M, 3M, 6M | Hz    |
| Open-Loop Bandwidth             | >8                                                                            | MHz   |

# **B** Additional Resources

| QR Code  | Details                                                                                                    |
|----------|----------------------------------------------------------------------------------------------------|
| o ante o | Vescent Home                                                                                                    |
|          | https://vescent.com/<br>Additional resources are available at vescent.com                                                                                     |
|          | <u>SLICE-OPL Product Page</u><br><u>https://vescent.com/us/slice-opl-offset-phase-lock-servo.html</u><br>Check here for more information about the SLICE-OPL. |

# **C** Service & Maintenance

The SLICE-OPL is designed to be maintenance free. No user-serviceable parts are inside the unit. No further calibrations are necessary for the SLICE-OPL to meet its accuracy specifications over the lifetime of the product. Opening the instrument case voids the warranty and exposes the user to hazardous voltages that are present inside the instrument case.

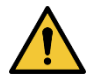

*Cleaning instructions:* Do <u>not</u> clean outside surfaces of any Vescent products with solvents such as acetone. Front panels on electronics modules may be cleaned with a mild soap and water solution.

#### For service or repairs:

- Contact Vescent customer service via telephone at (+1) 303-296-6766, online at www.vescent.com/contact, or via email at info@vescent.com. Customer service will determine if the equipment requires service, repair, calibration, or replacement. Factory office hours are 9:00 am-5:00 pm MST.
- 2. If the unit must be returned to Vescent, ask for a Return Merchandise Authorization (RMA) from customer service. Never send any unit back to Vescent without a completed Return Merchandise Authorization (RMA).
- 3. Return the unit, postage prepaid, to Vescent. Do not forget to return a hard copy of the completed RMA form with the unit and write the RMA number on the shipping label. Vescent will refuse and return any package that does not bear an RMA.
- 4. Pack the unit in its original shipping material (if possible) with at least 1 inch of compressible packing material. Be sure to include an ownership tag and enter a description fully detailing the defect and the conditions under which it was observed on the RMA form.
- 5. After repair, the equipment will be returned with a repair report. If the equipment is out of warranty but operates within specifications, a test set-up fee will be charged to the customer. If the equipment is not under warranty, the customer will be invoiced for the cost appearing on the repair report.
- 6. Vescent is responsible for shipping the unit back to the customer if the unit is under warranty. **Shipping damage is not covered by this warranty,** and shipping insurance, which Vescent recommends, is at the customer's expense.

# **D** Warranty

Vescent hereby warrants to Buyer, that during the applicable Warranty Period (as defined below) the Products will conform to Vescent's published specifications and will be free of defects in materials or workmanship when used, installed and maintained in accordance with Vescent's published specifications. Vescent's sole liability and Buyer's sole and exclusive remedy for breach of warranty shall be limited to, at Vescent's option, either repairing or replacing the defective components of the Product or crediting Buyer for the amount Buyer has paid to Vescent for the applicable Product. Vescent's liability shall apply only to Products which are returned to the factory or authorized repair point, with shipping charges prepaid by Buyer, and which are, after examination, determined to Vescent's satisfaction to be defective due to defects in materials or workmanship. Vescent will only accept returns authorized by a Vescent customer service representative and with a valid RMA number. This warranty does not apply to Products which are designated by Vescent as "Pre-Production Products", e.g. Alpha, Beta or Prototypes or are Products which have been repaired or modified without Vescent's written approval, or subjected to unusual physical, thermal, optical or electrical stress, improper installation or cleaning, misuse, abuse, accident or negligence in use, storage, transportation or handling. The "Warranty Period" during which this warranty applies varies with Product type as follows:

a. For standard Vescent lasers in which a counter is incorporated (i.e. lasers with counters for which Vescent has published a datasheet and which have not been obsoleted by the time of order placement): one (1) year after the date of original shipment or 3,000 hours of use, whichever occurs first;

b. For standard Vescent products other than lasers with counters, (i.e. products for which Vescent has published a datasheet and which have not been obsoleted by the time of order placement): one (1) year after the original shipment;

c. For any other Product including, without limitation, all product types as set forth in sections a. and b. of this clause 5 which are in any way customized, build-to-order, otherwise non-standard and/or are subject of a blanket purchase order: one (1) year after the date of original shipment unless otherwise agreed to in writing on a case by case basis. If, in relation to any Product Vescent offers as an additional purchase option, a warranty period over and above that which is set out in sections b. and c. of this clause 5 ("Extended Warranty") and Buyer exercises such option then the Warranty Period shall be the duration as specified on such Extended Warranty commencing on the date of original shipment. Any Extended Warranty option is only available at the time of and on the same order as the original Product purchase.

d. For any non-warranty Product that has been repaired, Vescent will extend the applicable Warranty Period by sixty (60) calendar days for the specific characteristic of the Product that is repaired by Vescent. Other characteristics of the non-warranty Product will remain uncovered by any warranty.

e. For Products that are discontinued, Vescent's liability shall terminate at the end of the applicable Warranty Period or one (1) year from the date of discontinuity, whichever occurs first.

f. Except for the warranty stated herein and to the extent permitted by applicable law Vescent specifically disclaims any and all warranties, express or implied, including, but not limited to, any warranties of merchantability, fitness for a particular purpose, or noninfringement.